## Line Manager Guide to Absence Logging and Reporting

Note: this guide is to support with logging absences on our systems and reporting on employee absence. For further guidance on managing absences, please see policies on Stonegate Central.

## Creating an absence on Fourth

- 1. Log into Fourth: <u>https://www.fourthhospitality.com/stonegate</u>
- 2. In the burger menu in the top left, select "HR", then "Employees", then "Employee List". When the page refreshes onto the Employee List page, click "search", and this will bring up a list of your employees.

| MENU:                 |               | EMPLOYEE LIST                            |               |                                     |                  |                            |               |          |             |  |  |
|-----------------------|---------------|------------------------------------------|---------------|-------------------------------------|------------------|----------------------------|---------------|----------|-------------|--|--|
| HR                    | ы             | Location : .Z PST Dumr<br>Division : All | ny Accounts 💌 | Employee No. :<br>Employee Status : | Current O Former | Surname :<br>First Names : |               |          |             |  |  |
| HR Homepage           |               | Job Title : All                          | •             | Show Employees :                    | All              | Preferred Name :           |               |          |             |  |  |
| Self Administration   | $\rightarrow$ |                                          |               |                                     |                  |                            |               |          |             |  |  |
| Employees             | И             |                                          |               |                                     |                  |                            |               |          | SEARCH RESE |  |  |
| Employee List         |               | Employee Name                            | Emp No.       | Location                            | 1                | Division                   | Job Title     | Home Tel | Mobile Tel  |  |  |
| Holidays And Absences | $\rightarrow$ | Employee, Employee                       | TEST          | .Z PST D                            | ummy Accounts    | External User              | External User |          |             |  |  |
| Reports               | $\rightarrow$ | 1 v 1r                                   | ecords        |                                     |                  |                            |               |          |             |  |  |

3. Click on the record of the employee you would like to add an absence for. This will take you to the employee summary page

| 2    | E      | MPLOYEE SUMM               | ARY                                        |                        | FULL SUMMARY    | EDIT TAX STATUS | CREATE HOLIDAY REQUEST | ADD NEW ABSENCE    |                      |       |  |
|------|--------|----------------------------|--------------------------------------------|------------------------|-----------------|-----------------|------------------------|--------------------|----------------------|-------|--|
| Ë    |        | Employee :                 | Employee Employee                          | Employee Number : TEST |                 | HMRC Ref. No. : |                        | H00943222474       |                      |       |  |
| ГОУ  | 1↓     | Location :                 | .Z PST Dummy Accounts                      | Job Title :            | External User   | NI Number :     |                        |                    |                      |       |  |
| MP   |        | Start Date :               | 13/05/2024                                 | Termination Date :     | [ N/A ]         | Status :        |                        | Current            |                      |       |  |
| OYEE | 0      | Set this employees COVID18 | 9 Furlough status : <u>Furlough Status</u> |                        |                 |                 |                        |                    |                      |       |  |
| APL  | EMPL   | DYEE DETAILS               |                                            | CONTACT DETAILS        | CONTACT DETAILS |                 |                        | EMPLOYMENT DETAILS |                      |       |  |
| Ē    | Name   | Name Employee Employee     |                                            | Home Tel               |                 |                 | Location               |                    | .Z PST Dummy Account | s (?) |  |
|      | Prefer | red Name                   |                                            | Mobile No.             | Mobile No.      |                 |                        | Division           |                      |       |  |

4. Click on the employees name on the menu on the left, then navigate to "Employee HR Info", then click on "Absences". This will take you to the absence record for the employee and list all previous absences

|          | EMDLOVEE SI      | IBABA A       | ABSENCES ADD A NEW ABSENCE NEW DELETED ABSENCES () RETURN TO EMPLOYEE S |                   |                       |                    |                  |   |                 |              |                               |
|----------|------------------|---------------|-------------------------------------------------------------------------|-------------------|-----------------------|--------------------|------------------|---|-----------------|--------------|-------------------------------|
| <u> </u> | HR               | ы             |                                                                         |                   |                       |                    |                  | - |                 |              |                               |
| Ш        | Employee Info    | $\rightarrow$ |                                                                         | Employee :        | Employee Employee     | Employee Number    | TEST             |   | HMRC Ref. No. : | H00943222474 |                               |
| ΟYE      | Employee HR Info | ы             | ŤΨ                                                                      | Location :        | .Z PST Dummy Accounts | Job Title :        | External User    |   | NI Number :     |              |                               |
| IPL      | Holidays         |               |                                                                         | Start Date :      | 13/05/2024            | Termination Date : | [N/A]            |   | Status :        | Current      |                               |
| EN       | Absences         |               | SSD                                                                     | Dave Paid ·       | 0                     |                    | SSP Weeks Paid - | 0 |                 |              | CSB Entitioment - 0 full dave |
| OYEE     |                  | c             | 001                                                                     | buys ruid .       |                       |                    |                  | Ū |                 |              | CSP Days Taken = 0 full days  |
| EMPL     |                  |               |                                                                         |                   |                       |                    |                  |   |                 |              | Bradford Factor = 0           |
|          |                  |               | The                                                                     | employee does not | have any absences.    |                    |                  |   |                 |              |                               |

5. Click on "add a new absence" to create a new absence record

### 6. Enter the details of the absence

| Absence Details                                    |         |               |       |     |      |    |          |        |  |  |
|----------------------------------------------------|---------|---------------|-------|-----|------|----|----------|--------|--|--|
| Absence Date From                                  |         |               | *     | •   | Ŧ    |    |          |        |  |  |
| Absence Date To                                    |         |               |       | ▼   | Ŧ    |    |          |        |  |  |
| Reason For Absence                                 | *[      | Please select |       | •   |      |    |          |        |  |  |
| Doctors Certificate                                | I       |               |       |     |      |    |          |        |  |  |
| Evidence seen? This box must be                    |         |               |       |     |      |    |          |        |  |  |
| Notes                                              |         |               |       |     |      |    |          |        |  |  |
|                                                    |         |               |       |     |      |    |          |        |  |  |
| Rota Text                                          |         |               |       |     |      |    |          |        |  |  |
| Return To Work Completed                           |         |               | I     |     |      |    |          |        |  |  |
| Days Usually Worked                                |         |               |       |     |      |    |          |        |  |  |
| These days will be used as qualifying days for SSP |         |               |       |     |      |    |          |        |  |  |
| MONDAY                                             | TUESDAY | WEDNESDAY     | THURS | DAY | FRID | AY | SATURDAY | SUNDAY |  |  |
|                                                    |         |               | 2     |     | C    | 1  |          |        |  |  |

- a. Absence Date From: first date of employee absence
- b. Absence Date To: last date of employee absence
- c. Reason For Absence: select the absence reason from the drop-down list
- d. Doctors Certificate: Payroll use only, please leave this unticked
- e. Evidence Seen: Payroll use only, please leave this unticked
- f. Notes: add details of the absence reason as given on the self-cert or doctors note

# Please select ...

Please select... Authorised Absence (Unpaid) Bereavement Leave (Paid) Carer's Leave (Unpaid) Compassionate Leave (Paid) Employee not working this week Jury Service Sabbatical (Unpaid) Sickness Doctors Certificate (Paid according to entitlement) (SSP) Sickness Self Certified (Paid according to entitlement) (SSP) Suspension Leave (Paid) Time off for Dependants (Unpaid) Unauthorised Absence (Unpaid)

SAVE

7. Once you have entered the details, click "save". This will take you back to the absence record page and the new record will show in the list of absences

| Employee | nployee Absences |             |                                                              |                    |                 |                  |             |                  |                  |        |          |
|----------|------------------|-------------|--------------------------------------------------------------|--------------------|-----------------|------------------|-------------|------------------|------------------|--------|----------|
| DELETE   | ABSENCE START    | ABSENCE END | REASON                                                       | QUALIFYING<br>DAYS | WAITING<br>DAYS | SSP<br>DAYS PAID | SSP<br>PAID | CSP<br>FULL DAYS | CSP<br>HALF DAYS | LINKED | LOCATION |
|          | 06/05/2024       | 19/05/2024  | Sickness Doctors Certificate (Paid according to entitlement) | 10                 | 3               | 0                | 0           | 0                | 0                | No     |          |

Note: Once you have submitted an absence, please do not delete or amend the dates, as this will impact your employees pay. If a previous absence needs amending or removing, please contact the Payroll team through Stonegate Support (see "Sending absence documentation to Payroll")

# Sending absence documentation to Payroll (PST Line Managers only)

- 1. Log into the Stonegate Support Portal: <u>https://stonegate-pst.zendesk.com/hc/en-gb</u>
- 2. Click on "Ask for help"

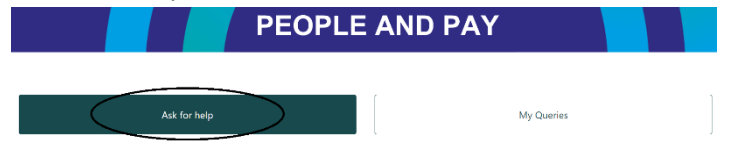

- 3. From the dropdown, select "Absence"
- 4. Enter the details as requested on the form
- 5. Attach a copy of the self cert/ doctors note, and the return to work questionnaire
- 6. Click "Submit"
- 7. Payroll will then process the absence and ensure that it is paid in line with Company policy and the employees contractual entitlements. Documents will be uploaded to the employees Document Management by Payroll record for future reference

# Sending absence documentation to Payroll (Site-Based Line Managers only)

- 1. Log into the Stonegate Support Portal: https://stonegate-managed.zendesk.com/hc/en-gb
- 2. Click on "People, Pay and Recruitment Query"

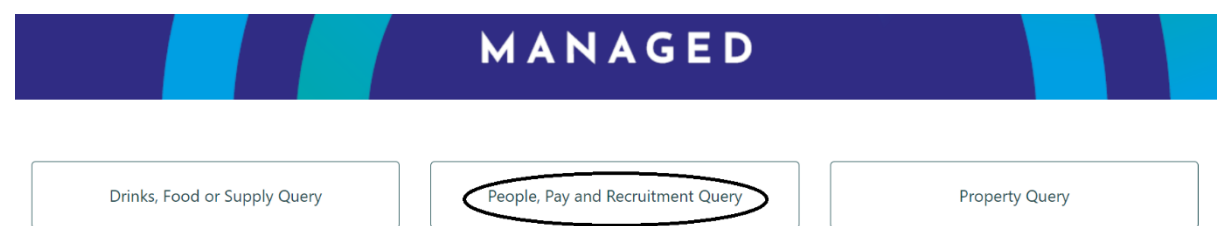

- 3. From the dropdown, select "General Query" then select department as "Payroll"
- 4. Enter the details as requested on the form
- 5. Attach a copy of the self cert/ doctors note, and the return to work questionnaire
- 6. Click "Submit"
- 7. Payroll will then process the absence and ensure that it is paid in line with Company policy and the employees contractual entitlements. Documents will be uploaded to the employees Document Management by Payroll record for future reference

## **Employee Absence Reports**

The following guidance explains how to download an employee absence history report for your team.

- 1. Log into Fourth: <u>https://www.fourthhospitality.com/stonegate</u>
- 2. In the burger menu in the top left, select "HR", then "Reports", then "View Reports. This will take you to a list of available reports to download

| HR                    | ы             |                        | те |                                 |  |  |  |  |
|-----------------------|---------------|------------------------|----|---------------------------------|--|--|--|--|
| HR Homepage           |               | VIEW REPOR             | 13 |                                 |  |  |  |  |
| Self Administration   | $\rightarrow$ | I                      |    |                                 |  |  |  |  |
| Employees             | N.            | Select A Report To Run |    |                                 |  |  |  |  |
| Employee List         |               |                        |    |                                 |  |  |  |  |
| Holidays And Absences | $\rightarrow$ |                        | -  |                                 |  |  |  |  |
| Reports               | ы             | ALL REPORTS            |    | Please Select A Report Category |  |  |  |  |
| View Reports          |               |                        |    |                                 |  |  |  |  |
| Customised Reports    |               | EMPLOYEE               |    |                                 |  |  |  |  |
| Exports               |               |                        |    |                                 |  |  |  |  |
| Pavroll               | ~             | HOLIDAYS               |    |                                 |  |  |  |  |

- 3. Under "All Reports", select "Absence Analysis"
- 4. Enter the required information in the filter. Please note that the following filters are mandatory, whilst the others can be left blank:
  - a. Absence Date From
  - b. Date Created From
- 5. In the top right corner, select the format you wish for the report to be in:
  - a. Normal (On Screen) will display the absences on screen, cannot be downloaded
  - b. Text File (download \*.csv) downloads a CSV file with your teams absence information
- 6. Click "run report". Depending on the format you have selected, the data will either be displayed on screen, or will download to your downloaded items

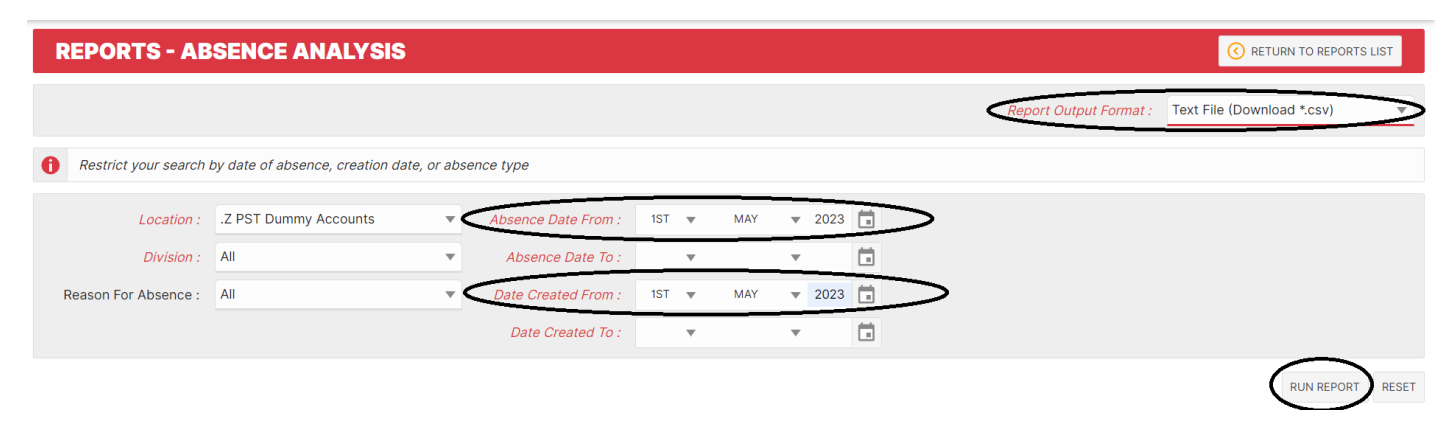

### **Viewing Previous Absence Documents**

- 1. Log into Fourth: <u>https://www.fourthhospitality.com/stonegate</u>
- 2. In the burger menu in the top left, select "HR", then "Employees", then "Employee List". When the page refreshes onto the Employee List page, click "search", and this will bring up a list of your employees.

| MENU: ∭<br>HR \><br>HR Homepage<br>Self Administration → |               | EMPLOYEE LIST                             |            |                                     |                  |                            |               |          |             |  |  |
|----------------------------------------------------------|---------------|-------------------------------------------|------------|-------------------------------------|------------------|----------------------------|---------------|----------|-------------|--|--|
| HR                                                       | ы             | Location : .Z PST Dummy<br>Division : All | Accounts 💌 | Employee No. :<br>Employee Status : | Current O Former | Surname :<br>First Names : |               |          |             |  |  |
| HR Homepage                                              |               | Job Title : All                           | v          | Show Employees :                    | All              | Preferred Name :           |               |          |             |  |  |
| Self Administration                                      | $\rightarrow$ |                                           |            |                                     |                  |                            |               |          |             |  |  |
| Employees                                                | ы             |                                           |            |                                     |                  |                            |               |          | SEARCH RESE |  |  |
| Employee List                                            |               | Employee Name                             | Emp No.    | Location                            | 1                | Division                   | Job Title     | Home Tel | Mobile Tel  |  |  |
| Holidays And Absences                                    | $\rightarrow$ | Employee, Employee                        | TEST       | .Z PST D                            | ummy Accounts    | External User              | External User |          |             |  |  |
| Reports                                                  | $\rightarrow$ | 1 v 1re                                   | cords      |                                     |                  |                            |               |          |             |  |  |

3. Click on the record of the employee you would like to view the documents of. This will take you to the employee summary page

| 2      | E      | MPLOYEE SUMM              | ARY                                 | FULL SUMMARY       | EDIT TAX STATUS | CREATE HOLIDAY REQUEST | ADD NEW ABSENCE |                    |                      |      |
|--------|--------|---------------------------|-------------------------------------|--------------------|-----------------|------------------------|-----------------|--------------------|----------------------|------|
| Ш      |        | Employee :                | Employee Employee                   | Employee Number :  | TEST            |                        | HMRC Ref. No. : |                    |                      |      |
| 5      | 1↓     | Location :                | .Z PST Dummy Accounts               | Job Title :        | External User   | NI Number :            |                 |                    |                      |      |
| д<br>М |        | Start Date :              | 13/05/2024                          | Termination Date : | [ N/A ]         | Status :               |                 | Current            |                      |      |
| Ľ      | 0      | Set this employees COVID1 | 9 Furlough status : Furlough Status |                    |                 |                        |                 |                    |                      |      |
|        | EMPL   | DYEE DETAILS              |                                     | CONTACT DETAILS    | CONTACT DETAILS |                        |                 | EMPLOYMENT DETAILS |                      |      |
| i      | Name   | ame Employee Employee     |                                     | Home Tel           |                 |                        | Location        |                    | .Z PST Dummy Account | ts ( |
|        | Prefer | ed Name                   |                                     | Mobile No.         | Mobile No.      |                        |                 | Division           |                      |      |

)0

HR

Employee Info

Personal Details

ployee HR Info

Holidays

Absences

Employment Details Next Of Kin Details Document Manage

- 4. Click on the employees name on the menu on the left, then navigate to "Employee Info", then click on "Document Management". This will take you to absence documents uploaded for the employee
- EMPLOYEE EMPLOYEE 5. Locate the document you wish to view, and click on "View". If the document is a PDF, it will open in a pop-up window. If the document is a Word document, it will download into your downloaded items

| Docum  | ent Type : All               |                           |            | SEARCH    | RESET    |
|--------|------------------------------|---------------------------|------------|-----------|----------|
| Docume | nts Specific To : Emma Darby |                           |            |           |          |
| DELETE | ТҮРЕ                         | LOADED BY                 | LOADED ON  | SIZE (KB) |          |
|        | 01. Right To Work            | Rhianna Roberts-Masterson | 10/03/2021 | 70        | VIEW     |
|        | Self Certificate             | Katie Fitzpatrick         | 07/12/2023 | 73        | VIEW     |
| DELETE |                              |                           |            |           | $\smile$ |